# NOTIFICAÇÃO COVID

**Casos Suspeitos** 

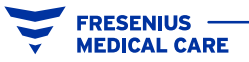

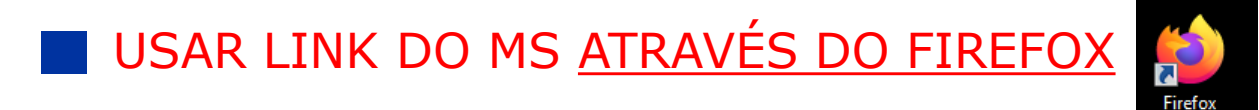

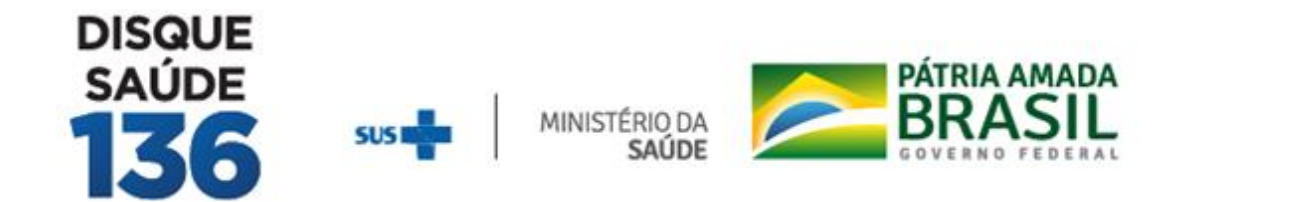

## Ficha de notificação completa para casos suspeitos e prováveis de Novo Coronavírus (COVID-19)

NUMBER OF THE

🛨 | 🖃

#### Prezados colegas,

Temos algumas **informações relevantes** sobre as notificações dos casos suspeitos de infecção pelo novo Coronavírus (COVID-19).

#### 1. NOTIFICAÇÕES DE CASOS SUSPEITOS

A partir de 27/03/2020 a plataforma REDCAP não permitirá mais a inclusão de novos casos suspeitos da COVID-19. As notificações de novos casos passarão a ser feitas na nova plataforma: HTTP://notifica.saude.gov.br

#### 2. GESTÃO DOS CASOS ANTERIORMENTE NOTIFICADOS

Os gestores dos CIEVS estaduais ainda permanecerão com acesso para a atualização dos dados dos casos aqui

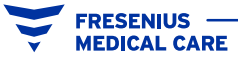

## HTTP://notifica.saude.gov.br

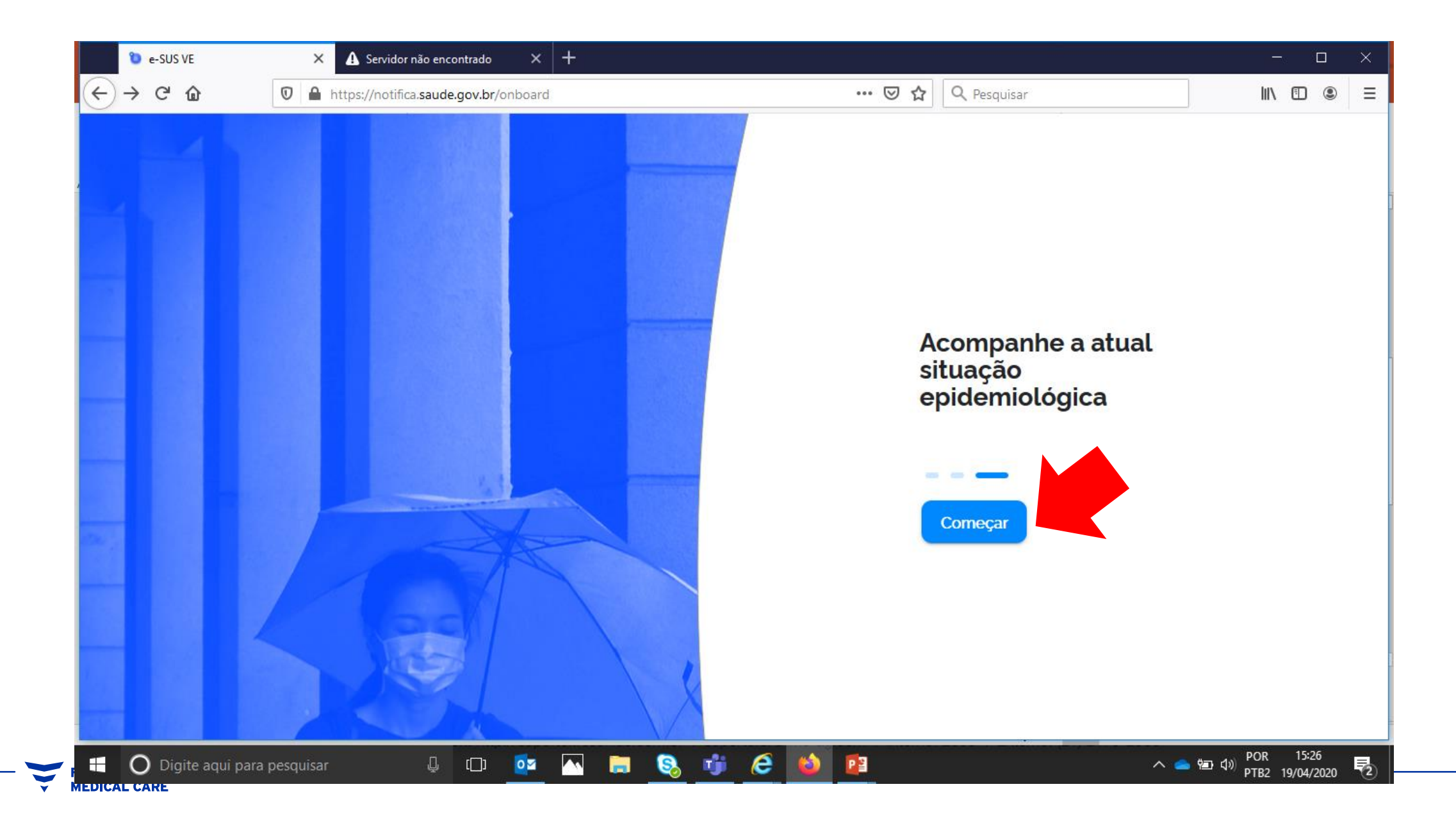

# NO PRIMEIRO ACESSO CRIAR ACESSO (NOVO USUÁRIO)

| 🐌 e-SUS VE 🛛 🗙 🗛 Servidor não encontrado 🛛 🗙 🕂 |                                                                                                    | - 🗆 x                                                      |  |  |
|------------------------------------------------|----------------------------------------------------------------------------------------------------|------------------------------------------------------------|--|--|
| (←) → ℃ @                                      | 🛛 🗎 https://notifica.saude.gov.br/login                                                                                                    | ··· ♡☆ Q Pesquisar II\ ① ③ =                               |  |  |
| (←) → C* û                                     | Networksing Automatic Andrew State Automatic Automatic Automati |                                                            |  |  |
|                                                |                                                                                                    | Entrar<br>Esqueceu a senha?<br>Cadastro Gestor SIVEP/Gripe |  |  |

# PREENCHER OS DADOS – PODE SER COMO PESSOA FÍSICA OU CLÍNICA (COLOCAR CNES)

| 🕲 e-SUS VE         | × \Lambda Servidor não encontrado 🛛 🗙 🕂 | – – ×                                                                                                    |
|--------------------|-----------------------------------------|----------------------------------------------------------------------------------------------------|
| ← → ♂ ŵ            | 🛛 🔒 https://notifica.saude.gov.br/login | ···· ☑ ☆ Pesquisar III ④ ③ =                                                                                                    |
|                    | <image/>                                | Email CPF   regina.alves@fmc-ag.com     Nome   Nome   Nome da Mãe     CNES   CNES   Estado   Município     Visuário Notificação   Usuário Internações SUS     Senha   Confirmar Senha     Não sou um robô     Não sou um robô |
| 🖶 🔘 Digite aqui pa | ara pesquisar 📮 🗂 📴 🌅                   | 🗞 🎁 🥭 🍅 🗐 🖓 POR 15:25 🛃                                                                                                    |

# USUÁRIO DEVE SER O E-MAIL

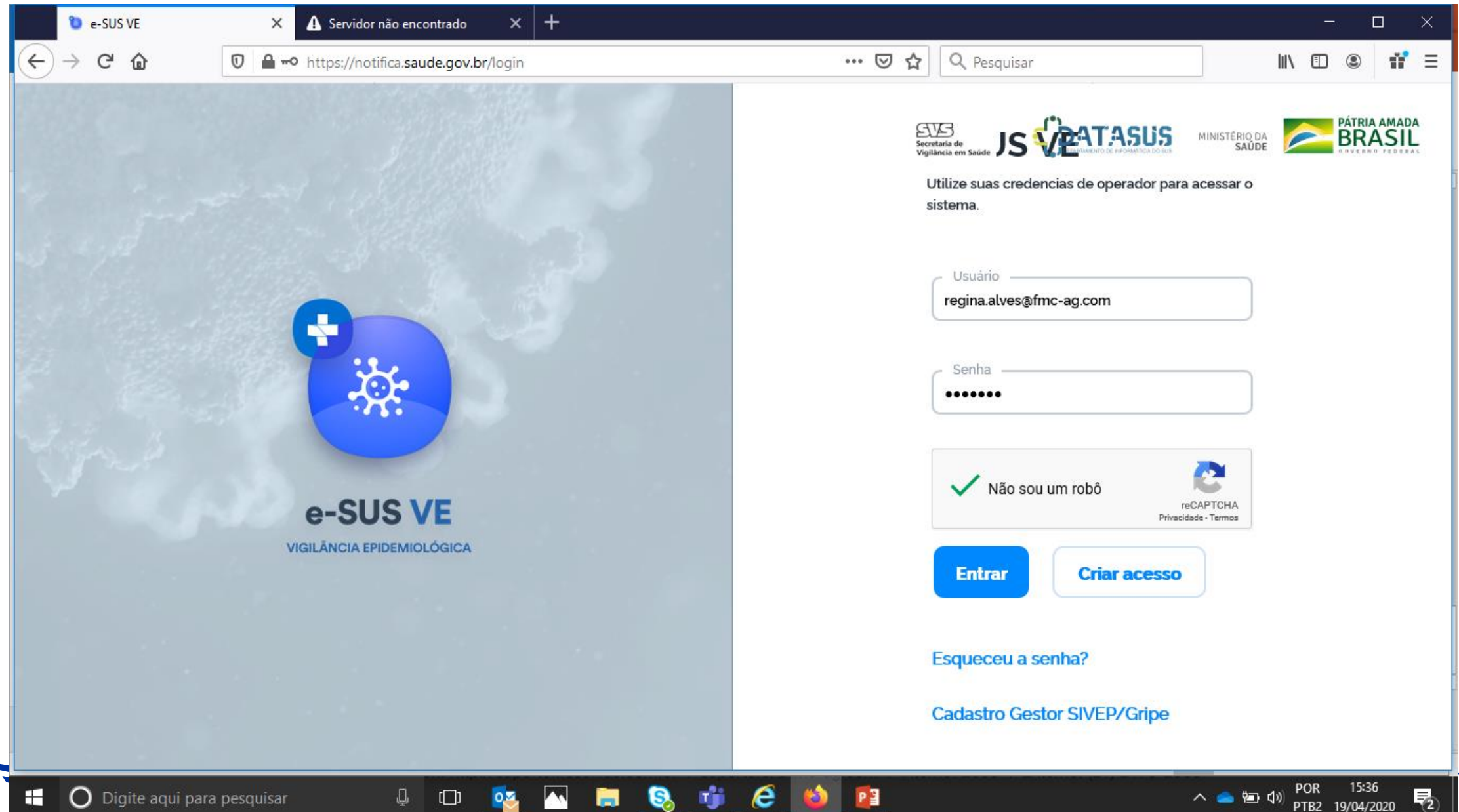

e

PB

02

[[]]

O Digite aqui para pesquisar 

15:36 POR **P**2 へ 🧰 🕩 🗘 PTB2 19/04/2020

#### O SISTEMA SÓ CONFIRMA O ACESSO QUANDO VOCÊ PEDE PARA REENVIAR A SENHA

Ou seja: quando você tenta entrar a primeira vez aparece senha / e-mail não confirmado ou usuário com e-mail não cadastrado

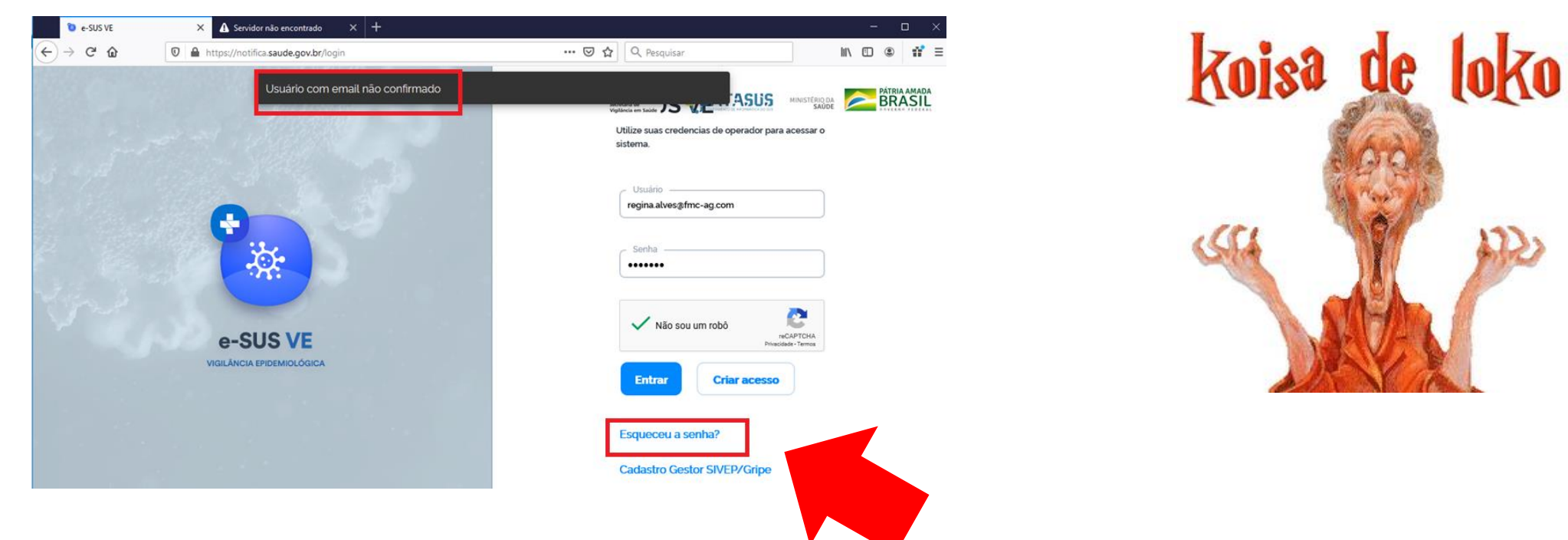

Não desista! Clique em esqueci minha senha

Serão enviados 2 e-mails, um para confirmar o e-mail e um para confirmar a senha (colocar a mesma senha do cadastro)

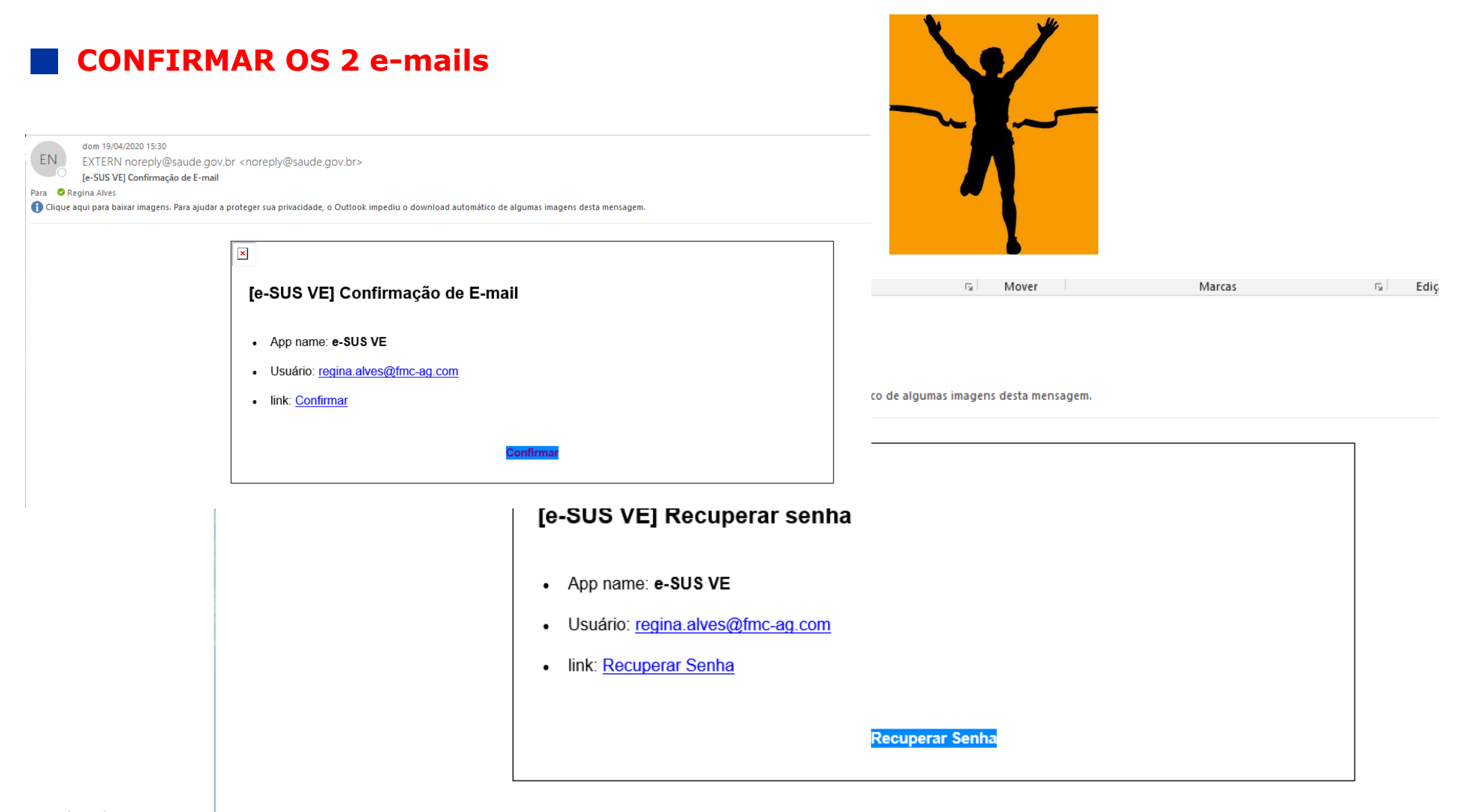

# ENFIM entre de novo no sistema e acesse NOTIFICAÇÕES - FORMULÁRIOS

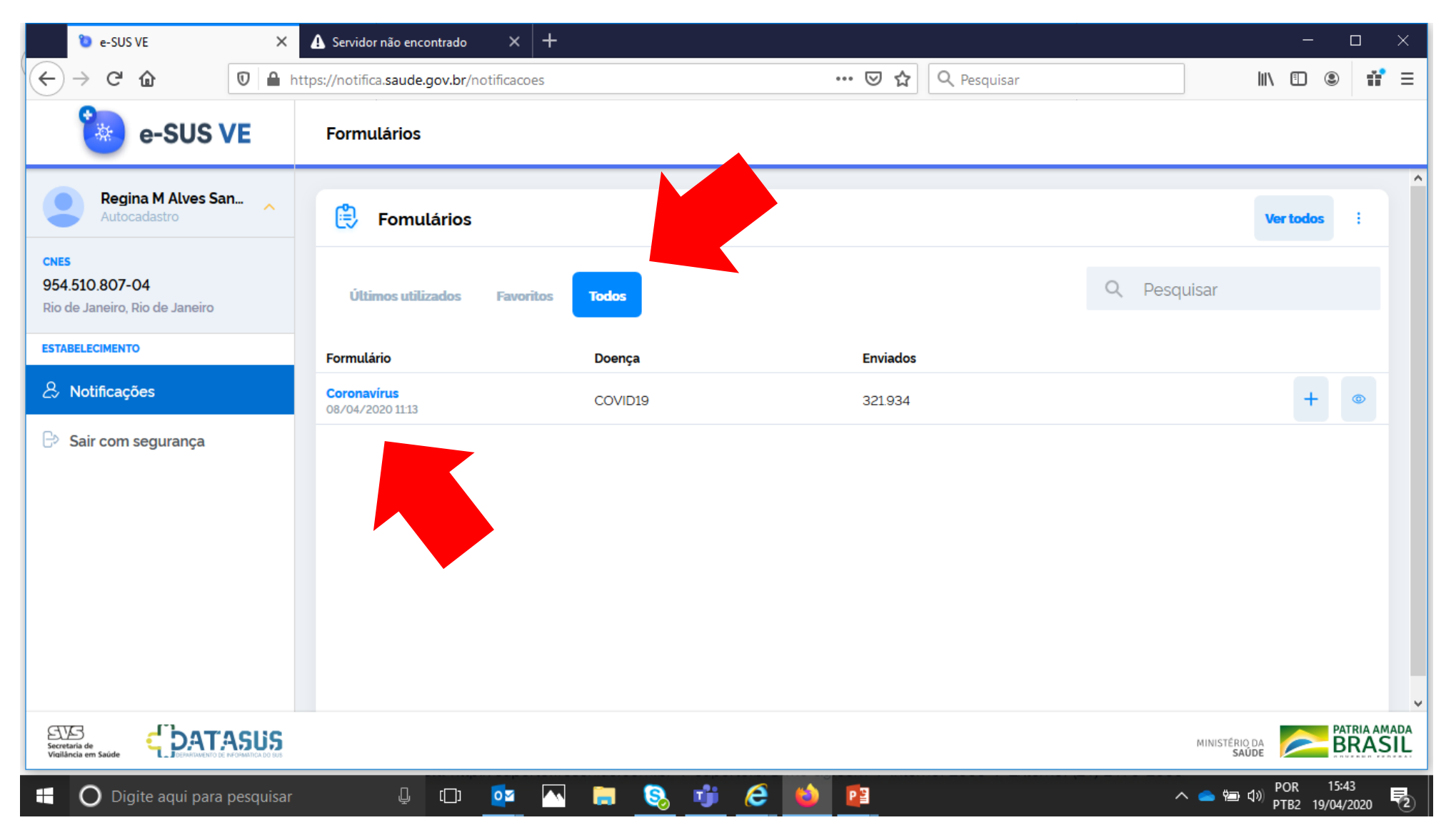

## Inclua uma nova NOTIFICAÇÃO

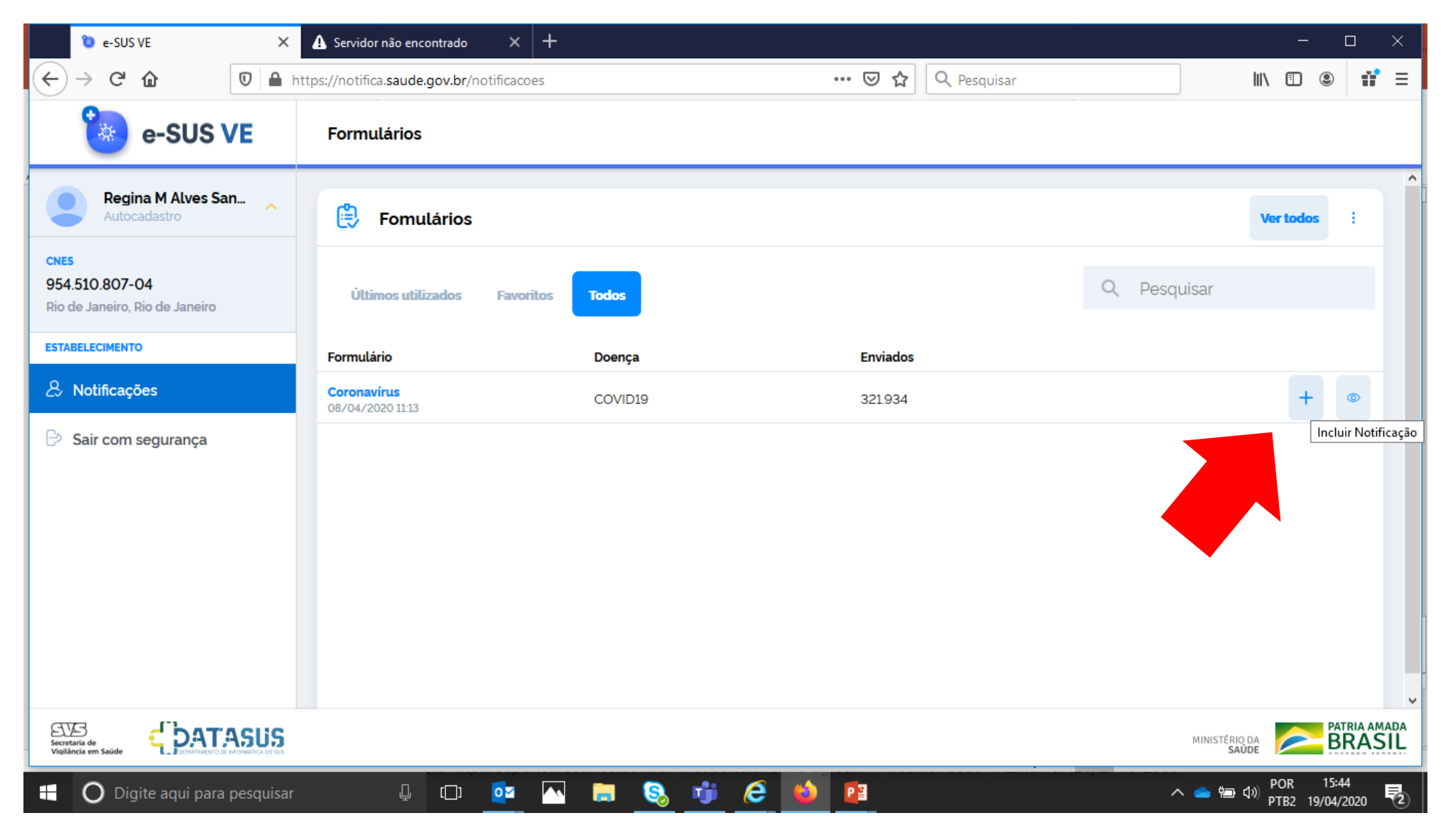

## **REGISTRE OS DADOS**

| 🐌 e-SUS VE 🛛 🗙                                                  | ▲ Servidor não encontrado × +                                                 | - 🗆 X                                  |
|-----------------------------------------------------------------|-------------------------------------------------------------------------------|----------------------------------------|
|                                                                 | https://notifica.saude.gov.br/notificacoes/form-notificacao … 🗵 🖒 🔍 Pesquisar | III\ 🗉 🛎 👬 ≡                           |
| e-SUS VE                                                        | Registrar Notificação                                                         |                                        |
| Regina M Alves San Autocadastro                                 | Coronavírus                                                                   |                                        |
| <b>CNES</b><br>954.510.807-04<br>Rio de Janeiro, Rio de Janeiro | IDENTIFICAÇÃO                                                                 |                                        |
| ESTABELECIMENTO                                                 | Tem CPF? Sim Não                                                              |                                        |
| <ul><li>&amp; Notificações</li><li>Bair com segurança</li></ul> | É profissional de saúde? Sim Não                                              |                                        |
|                                                                 | CPF                                                                           |                                        |
|                                                                 | Nome Completo                                                                 |                                        |
|                                                                 | Data de Nascimento                                                            |                                        |
|                                                                 | Masculino<br>Sexo                                                             |                                        |
|                                                                 | renand                                                                        | ~ ~ ~                                  |
| Secretaria de<br>Visiliância em Saúde                           |                                                                               | MINISTÉRIO DA SAÚDE                    |
| Digite aqui para pesquisar     FRESENIUS                        | 4 🗆 💁 🔚 🧕 🥶 🖆 🙆 🔹 🗠                                                           | 🗩 📾 ባ») POR 15:45<br>PTB2 19/04/2020 🔁 |

### **REGISTRE OS SEUS DADOS**

| 🐌 e-SUS VE 🛛 🗙                                           | 🚯 Servidor não encontrado 🛛 🗙 🕂                |                     |                    | - 🗆 ×                                  |
|----------------------------------------------------------|------------------------------------------------|---------------------|--------------------|----------------------------------------|
| ← → ⊂ ☆                                                  | https://notifica.saude.gov.br/notificacoes/for | m-notificacao 🛛 😶 🔂 | <b>Q</b> Pesquisar | III\ 🗉 🛎 👬 ≡                           |
| 🀌 e-SUS VE                                               | Registrar Notificação                          |                     |                    |                                        |
| Regina M Alves San                                       | СЕР                                            |                     |                    |                                        |
| CNES<br>954.510.807-04<br>Rio de Janeiro, Rio de Janeiro | Logradouro                                     |                     |                    |                                        |
| ESTABELECIMENTO                                          | Número (ou SN para Sem Número)                 |                     |                    |                                        |
| & Notificações                                           | Complemento                                    |                     |                    |                                        |
| Sair com segurança                                       | Bairro                                         |                     |                    |                                        |
|                                                          | Estado de Residência                           |                     |                    |                                        |
|                                                          | Município de Residência                        |                     |                    |                                        |
|                                                          | Telefone Celular                               |                     |                    |                                        |
|                                                          | Telefone de Contato                            |                     |                    |                                        |
|                                                          |                                                | NOTIFICAÇÃO         |                    | <b>_</b>                               |
| Secretaria de<br>Vigilância em Saúde                     |                                                |                     |                    | MINISTÉRIO DA SAÚDE                    |
| 🗄 🔘 Digite aqui para pesquisar                           | ų 🗊 🚾 🔼                                        | 🛱 🔕 🥶 🙆 🛍           | ^                  | 、 👝 🗐 🕼 POR 15:45<br>PTB2 19/04/2020 🔁 |

## **REGISTRE OS DADOS**

| 🐌 e-SUS VE                                                                  | ×         | ⚠ Servidor não encontrado × +                 |                                                                                                    | - 🗆 ×                                  |
|-----------------------------------------------------------------------------|-----------|-----------------------------------------------|----------------------------------------------------------------------------------------------------|----------------------------------------|
| ← → ⊂ ŵ                                                                     | 0 🔒 🤇     | https://notifica.saude.gov.br/notificacoes/fo | rm-notificacao 🚥 🗵 🗘 🔍 Pesquisar                                                                                                    | II\ 🗊 🍭 👬 ≡                            |
| 🀌 e-SUS \                                                                   | /E        | Registrar Notificação                         |                                                                                                    |                                        |
| Regina M Alves Sa<br>Autocadastro                                           | n 🔨       | Data da Notificação                           | 19/04/2020                                                                                                    |                                        |
| CNES<br>954.510.807-04<br>Rio de Janeiro, Rio de Janeiro<br>ESTABELECIMENTO |           | Sintomas                                      | <ul> <li>Dor de Garganta</li> <li>Dispneia</li> <li>Febre</li> <li>Tosse</li> </ul>                                                                                                    |                                        |
| ⊖ Sair com segurança                                                        |           | Data do início dos sintomas                   | Outros                                                                                                    |                                        |
|                                                                             |           | Condições                                     | <ul> <li>Doenças respiratórias crônicas descompensadas</li> <li>Doenças cardíacas crônicas</li> <li>Diabetes</li> <li>Doenças renais crônicas em estágio avançado (graus</li> <li>Imunossupressão</li> <li>Gestante de alto risco</li> </ul> |                                        |
| Secretaria de<br>Visilância em Saúde                                        |           |                                               |                                                                                                    | MINISTÉRIO DA SAÚDE                    |
| 🗄 🛛 Digite aqui para                                                        | pesquisar | l 🗅 💽 📉                                       | 🖿 <u>S</u> 🤴 😂 📴                                                                                                    | へ 👝 🗐 🕼 POR 15:45<br>PTB2 19/04/2020 🔁 |

## **REGISTRE OS DADOS E SALVE OS DADOS**

| 🐌 e-SUS VE                                       | ×        | lacksquare Servidor não encontrado $	imes$ +                                  | - 🗆 ×                                |
|--------------------------------------------------|----------|-------------------------------------------------------------------------------|--------------------------------------|
| (← → ୯ 🏠                                         | 0 🔒 💿    | https://notifica.saude.gov.br/notificacoes/form-notificacao … 🗵 🏠 🔍 Pesquisar | III\ 🗊 🔹 👬 ≡                         |
| 🀌 e-SUS V                                        | Έ        | Registrar Notificação                                                         |                                      |
| Regina M Alves San.<br>Autocadastro              | - ^      | Doenças respiratórias crônicas descompensadas     Doenças cardíacas crônicas  |                                      |
| 954.510.807-04<br>Rio de Janeiro, Rio de Janeiro |          | Condições Doenças renais crônicas em estágio avançado (graus _                |                                      |
| ESTABELECIMENTO                                  |          | Gestante de alto risco     Portador de doenças cromossômicas ou estado de fr  |                                      |
| 🕒 Sair com segurança                             |          | Solicitado                                                                    |                                      |
|                                                  |          | Estado do Teste Coletado<br>Concluído                                         |                                      |
|                                                  |          | Satvar Cancelar                                                               | Limpar Tudo                          |
|                                                  |          |                                                                               | v                                    |
| Secretaria de<br>Vigilância em Saúde             |          |                                                                               | MINISTÉRIO DA PATRIA AMADA<br>SAÚDE  |
| 🕂 🔘 Digite aqui para p                           | esquisar |                                                                               | 👝 🗐 🕼 POR 15:46<br>PTB2 19/04/2020 🔁 |